# **Configure Catalyst Center Event Notifications for** Webex

## Contents

| ntroduction                 |  |  |  |  |  |
|-----------------------------|--|--|--|--|--|
| rerequisites                |  |  |  |  |  |
| Requirements                |  |  |  |  |  |
| Components Used             |  |  |  |  |  |
| <u>Configure</u>            |  |  |  |  |  |
| Webex Bot Creation          |  |  |  |  |  |
| Webex Room Creation         |  |  |  |  |  |
| Event Notification Creation |  |  |  |  |  |
| <u>erify</u>                |  |  |  |  |  |

## Introduction

This document describes how to configure Cisco Catalyst Center Event Notifications to send them to Webex Teams.

## Prerequisites

#### Requirements

Basic Knowledge on:

- Cisco Catalyst Center Notifications
- Webex Teams

#### **Components Used**

- Cisco Catalyst Center 2.3.5.x
- Webex Teams

The information in this document was created from the devices in a specific lab environment. All of the devices used in this document started with a cleared (default) configuration. If your network is live, ensure that you understand the potential impact of any command.

## Configure

#### Webex Bot Creation

- 1. Enter into the <u>Webex for Developers</u> page to create a new Webex Bot.
- 2. Login using your Webex Teams account.
- 3. Add a **Bot Name**, **Bot Username**, select an **Icon**, and add description for the **App Hub Description** field. Create the Bot by clicking the **Add Bot** option.

## New Bot

| Bot name*<br>Name of your bot as it will<br>appear in Webex.                                                                                                    | Catalyst Center Notification                                              |         |
|----------------------------------------------------------------------------------------------------|---------------------------------------------------------------------------|---------|
| Bot username*<br>The username users will use to<br>add your bot to a space. Cannot<br>be changed later.                                                                                                    | CatalystCenterTest @webex.bot o CatalystCenterTest@webex.bot is available |         |
| Icon*<br>Upload your own or select from<br>our defaults. Must be exactly<br>512x512px in JPEG or PNG<br>format.                                                                                                    | Edit                                                                      |         |
| App Hub Description*<br>What does your app do, how<br>does it benefit users, how do<br>users get started? Does your app<br>require a non-Webex account? If<br>your app is not free or has<br>additional features for paid users,<br>please note that and link to<br>pricing information. 1024<br>character limit. |                                                                           |         |
|                                                                                                    | Supported markdown                                                        |         |
|                                                                                                    | By creating this app, you accept the Terms of Service and Prive           | Add Bot |

4. Copy the Boot Access Token and Bot Username values.

## Congratulations! 🎉

## Catalyst Center Notification is one step closer to becoming a reality.

#### Catalyst Center Notification

Next Step: Use your Bot Access Token to set up your webhook and finish building your bot.

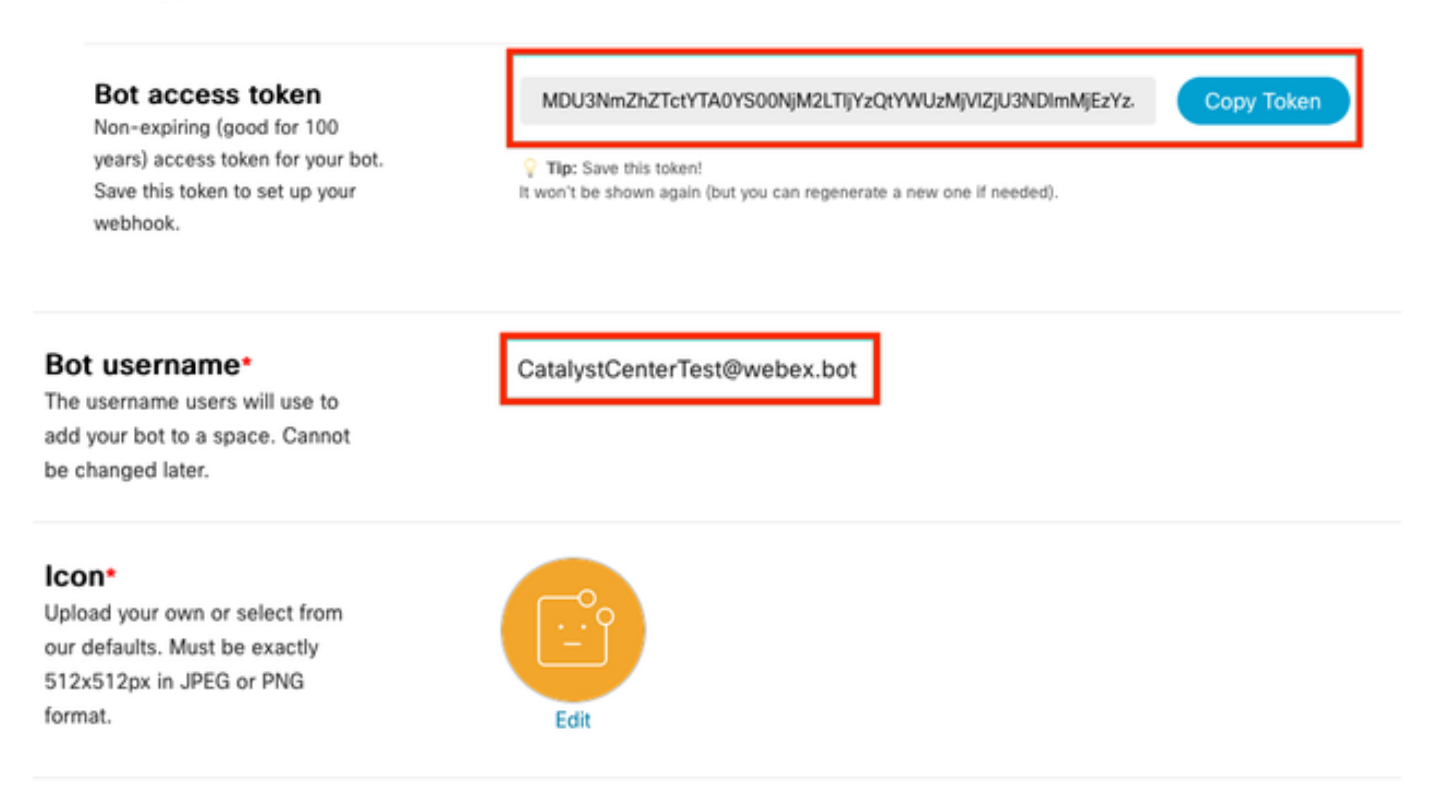

#### **Webex Room Creation**

1. On Webex Teams, proceed to create a Webex Room by clicking the '+' button followed by clicking the **Create a Space** option.

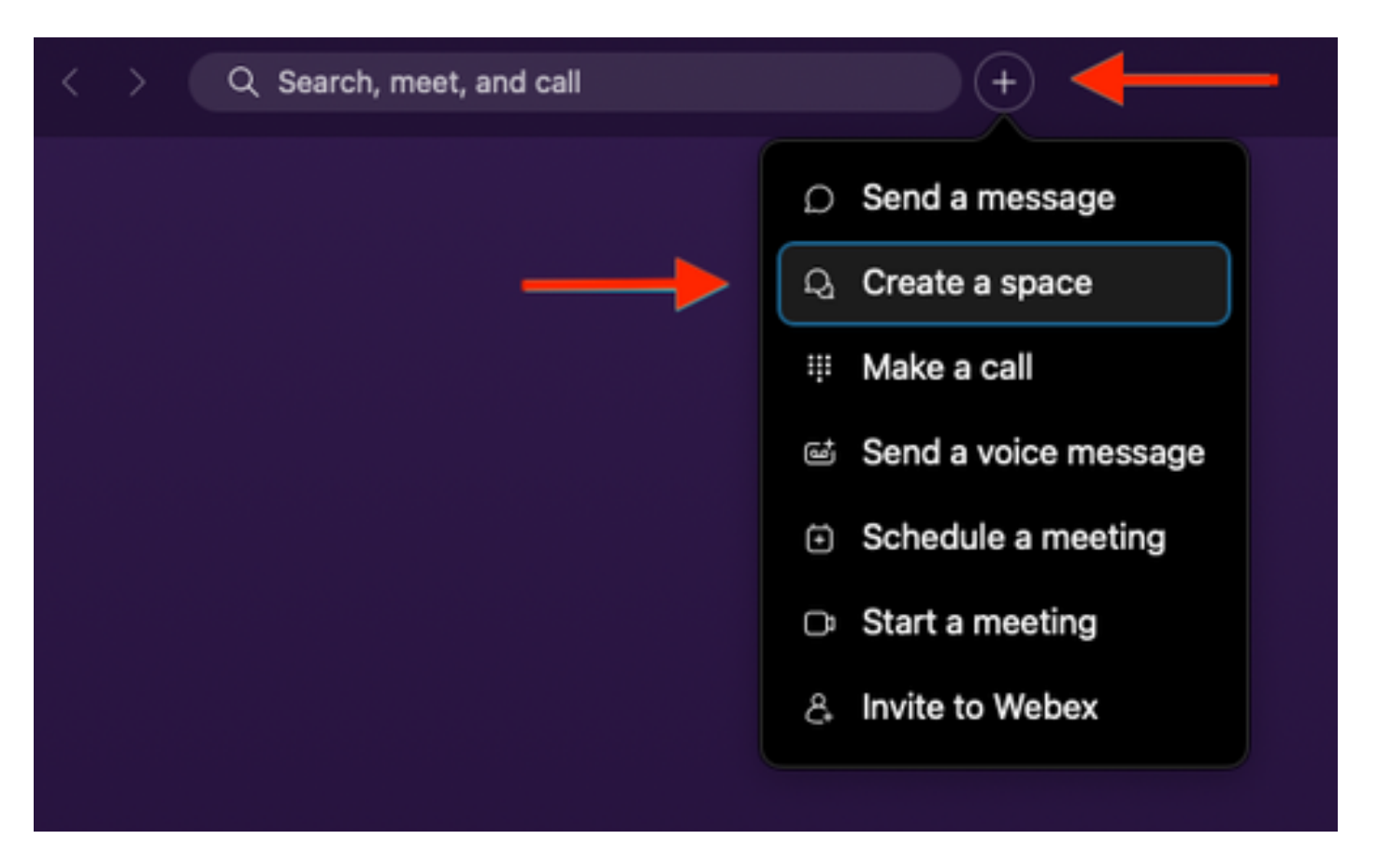

2. Add a name for the space, followed by adding the **Bot Username** in the **Add People by Name or Email** field. Proceed to create the space.

| Create a space                          |  |
|-----------------------------------------|--|
| Start a group conversation with others. |  |
| <br>Catalyst Center Notifications       |  |
| <br>Q CatalystCenterTest@webex.bot      |  |
| CatalystCenterTest@webex.bot            |  |
| To port                                 |  |
| Make this space public Close Create     |  |

3. In order to use the Webex Teams Space in Catalyst Center for Event Notifications, it is necessary to have the **Webex Room ID** value for the space that was created. Enter the next <u>URL</u> to get the requested value.

4. Click the **Run** option to get the detailed information of the Webex Space that was created.

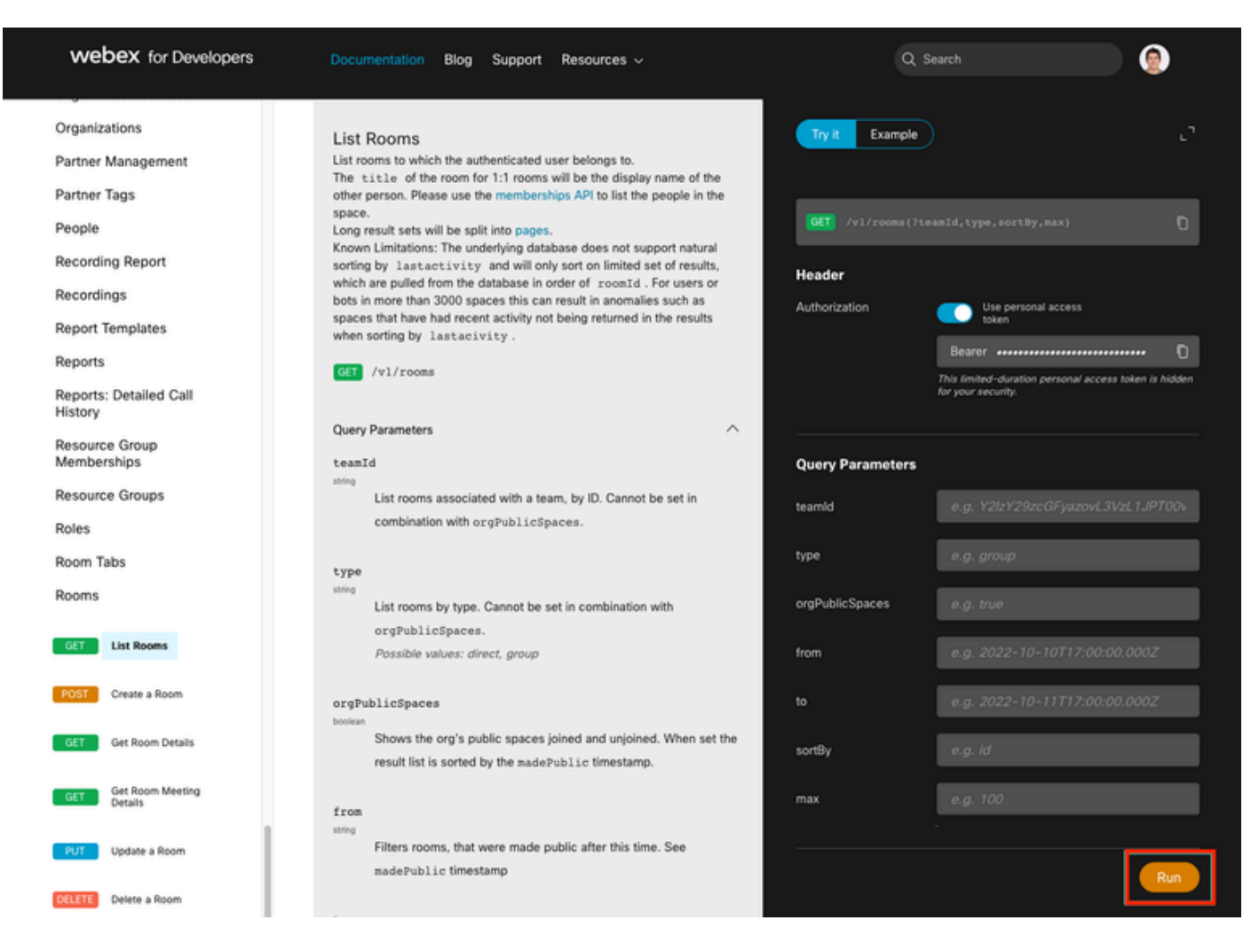

5. Copy the ID value of the Webex Space created from the response received.

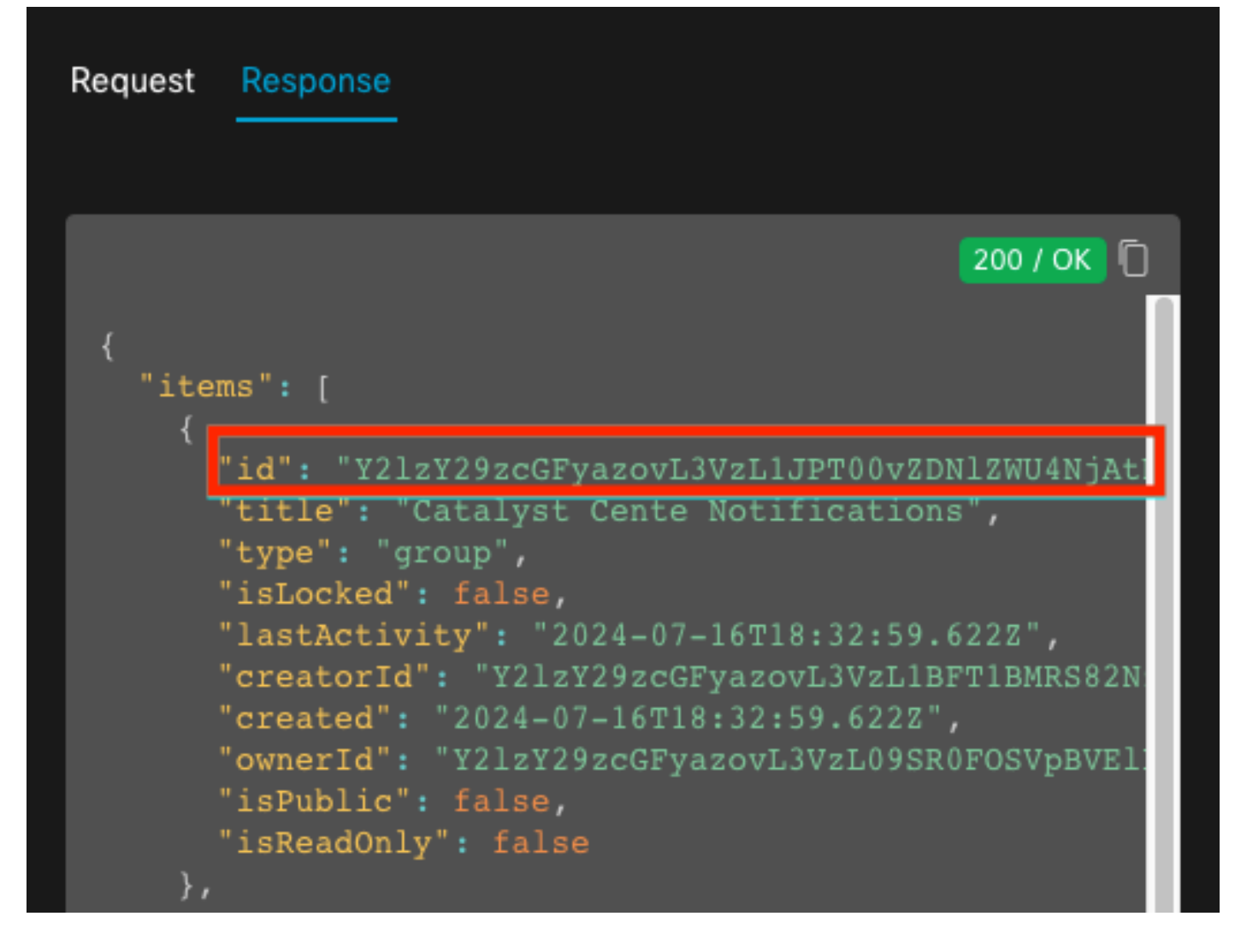

#### **Event Notification Creation**

- 1. On Catalyst Center, navigate to **Platform > Developer Toolkit > Event Notifications > Notifications** and Create a New Notification.
- 2. For **Step 1** (**Select Site and Events**), select the corresponding sites and events to subscribe for the new notification.
- 3. On Step 2 (Select Channels), select the WEBEX option.

#### Step 2 - Select Channels

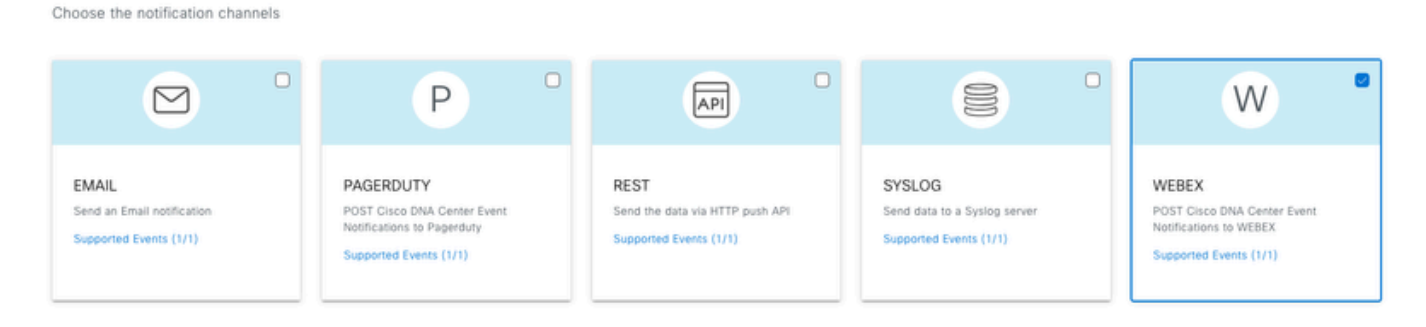

4. During Step 3 (WEBEX Settings), proceed to Create a New Instance.

5. Add an **Instance Name**. Paste the **Webex Space ID** into the **Webex Room Id** field. Paste the **Bot Access Token** value into the **Webex Bot Access Token** field.

## Step 3 - WEBEX Settings

Configure the WEBEX channel settings for this notification

| SERVICE CONFIGURATION O Select Existing Instance Create New Instance                               |
|----------------------------------------------------------------------------------------------------|
| Instance Name* Webex Notification                                                                  |
| Webex URL*<br>https://webexapis.com/v1/messages                                                    |
| Webex Room Id*<br>Y2IzY29zcGFyazovL3VzL1JPT00vZDNIZWU4NjAtNDNhMS0xMWVmLWJIZjEtNGRi<br>OTU1ZTUzZjE2 |
| Webex Bot Access Token* MDU3NmZhZTctYTA0YS00NjM2LTIj HIDE                                          |

6. On Step 4 (Name and Description), add a Name and Description for your notification.

# Step 4 - Name and Description

Provide a name and short description for your notification

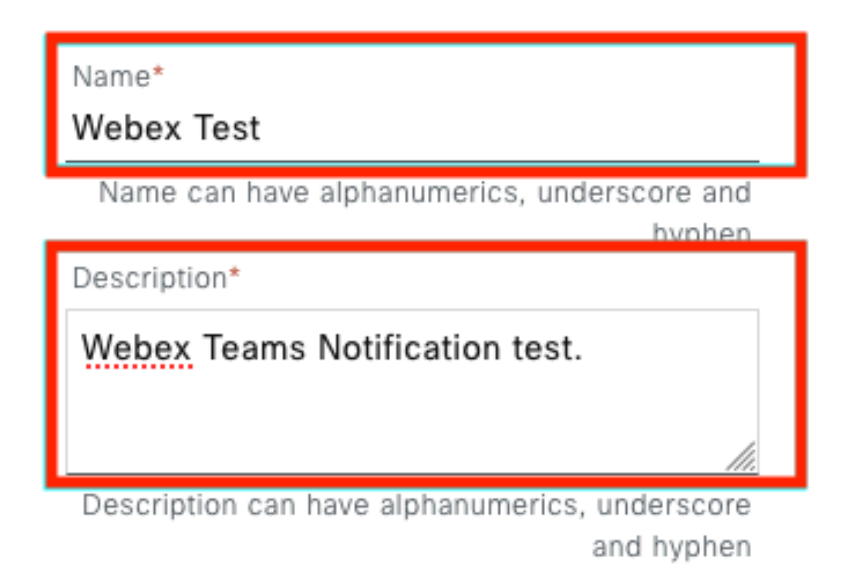

7. Click **Finish** to complete the notification.

#### Summary

Review your notification and make any changes. If you are satisfied, select "Finish" to complete this workflow

|        | trains and a cost protein | Edit                                                                         |
|--------|---------------------------|------------------------------------------------------------------------------|
|        | Name                      | Webex Test                                                                   |
|        | Description               | Webex Teams Notification test.                                               |
| ~      | Site and Events Edit      |                                                                              |
|        | Sites (0)                 |                                                                              |
|        | Events (1)                | Switch Unreachable                                                           |
|        |                           |                                                                              |
| $\sim$ | WEBEX Settings Edit       |                                                                              |
|        | Webex URL                 | https://webexapis.com/v1/messages                                            |
|        | Webex Room Id             | Y2IzY29zcGFyazovL3VzL1JPT00vZDNIZWU4NjAtNDNhMS0xMWVmLWJIZjEtNGRiOTU1ZTUzZjE2 |
|        | Webex Bot Access Token    | ******                                                                       |

| ( | Back | Finish |
|---|------|--------|
|   |      |        |

## Verify

To test if notifications are being received by Webex Teams, on Catalyst Center, navigate to **Platform** > **Developer Toolkit** > **Event Notifications** > **Event Catalog**, search for the event you subscribed to at the time of making the notification and click it on the name.

|                                          |                    | Platform / Developer Toolkit |          |          | , <u> </u> |
|------------------------------------------|--------------------|------------------------------|----------|----------|------------|
| Pls Integration Flows Event Notification | is                 |                              |          |          |            |
| lotifications Event Catalog              |                    |                              |          |          |            |
| Q switch unre                            |                    |                              |          |          | ×          |
| Event ID                                 | Name               | Туре                         | Category | Severity | ^          |
| NETWORK-NON-FABRIC_WIRED-1-200           | Switch Unreachable | NETWORK                      | ALERT    | 1        |            |

Proceed to click the **Try-it Now** option followed by the **Publish** option.

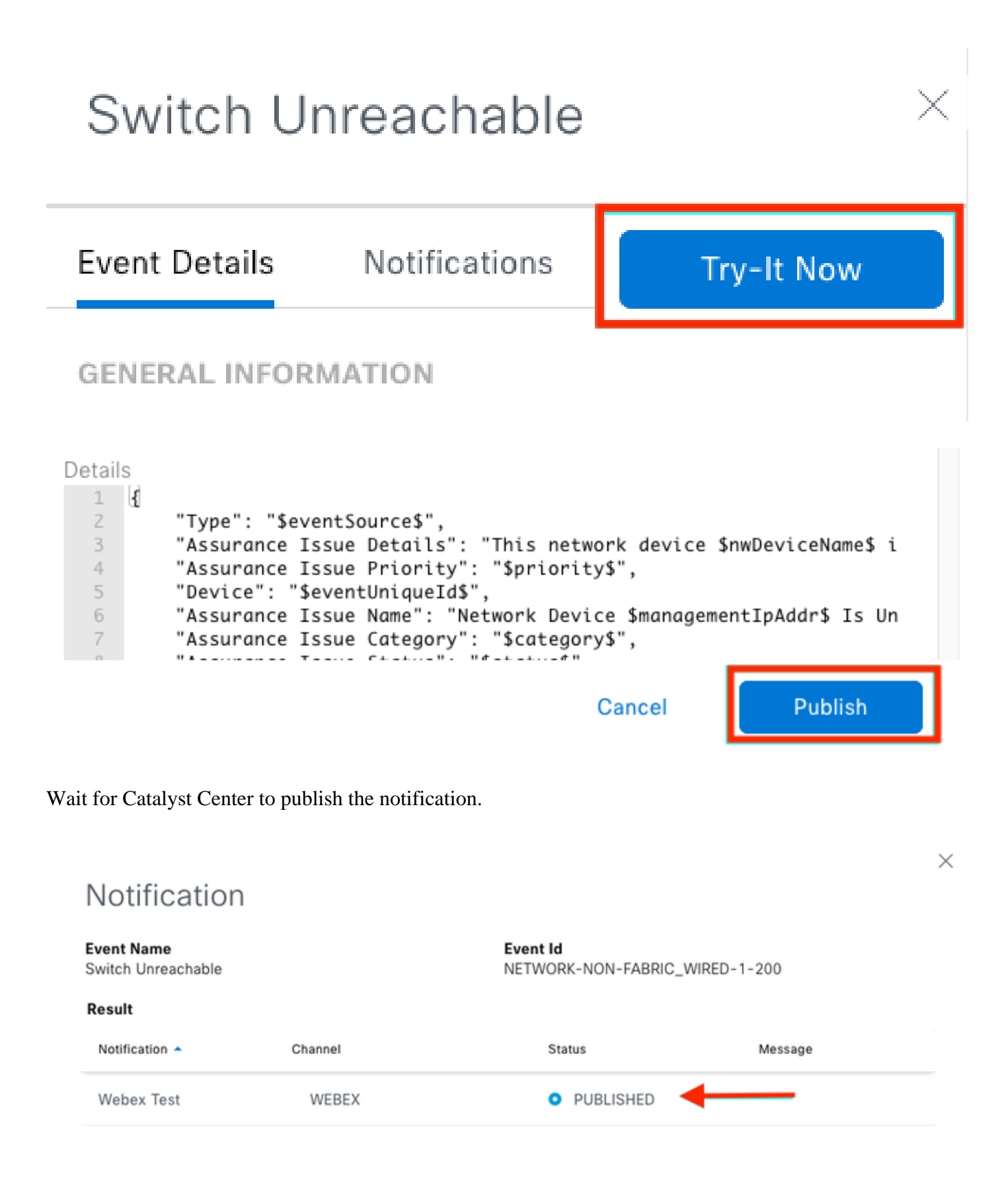

The notification is posted on the Webex Teams space group.

| Cata | alyst Cente Notific          | ations 🕁                                                         | (                                              |     | Ме | et |
|------|------------------------------|------------------------------------------------------------------|------------------------------------------------|-----|----|----|
| Mes  | sages People (2)             | Content Meetings + Apps                                          | Share a file ) 🕞 Send a GIF ) ( & Add people ) | 2 0 | ٦  | ¢  |
| _    |                              |                                                                  | New messages                                   |     |    |    |
|      | Catalyst Center Notification | n 1:20 p.m.                                                      |                                                |     |    |    |
|      | Cisco DNA Cen                | ter Notification                                                 |                                                |     |    |    |
|      | Source DNA<br>Center IP:     | 192.168.31.11                                                    |                                                |     |    |    |
|      | Severity:                    | 1                                                                |                                                |     |    |    |
|      | Category:                    | ALERT                                                            |                                                |     |    |    |
|      | Timestamp:                   | 2024-07-16 19:20:00                                              |                                                |     |    |    |
|      | Issue Name:                  | Network Device 172.19.255.2 Is<br>Unreachable From Controller    |                                                |     |    |    |
|      | Issue Description:           | This network device<br>Border1.Pod2.com is unreachable           |                                                |     |    |    |
|      |                              | from controller. The device role is<br>BORDER:DEFAULT:MAP-SERVER |                                                |     |    |    |
|      | Issue Status:                | resolved                                                         |                                                |     |    |    |
|      | Cisco DNA Center Is          | sue Details                                                      |                                                |     |    |    |